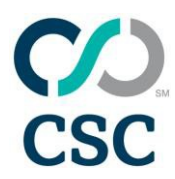

### Searching and viewing the portfolio

This document is intended to provide step-by-step instructions for CSCDomainManager general navigation. In particular, searching, viewing, and adjusting the settings of your portfolio view in CSCDomainManager.

#### 1. Home Page Information and Live Person Support

- In the upper right of your screen, you will always see:
  - Your name
  - Account name and number
  - Feedback link
  - o Chat icon

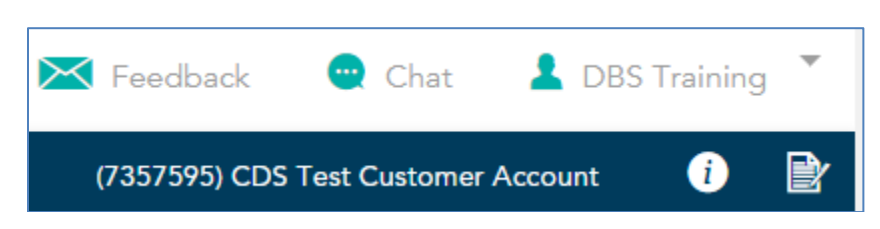

### A. Chat Support

- If you require assistance, you can chat with a live person by clicking on the Chat icon in the upper-right of the screen.
- If you click on the icon, the 'Info' pop-up window will appear. Click continue to proceed to pre-chat survey.

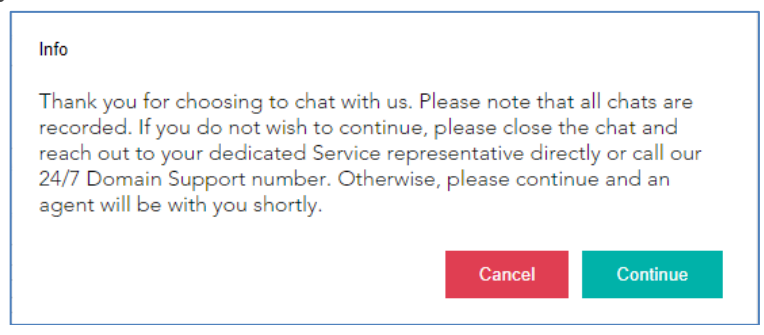

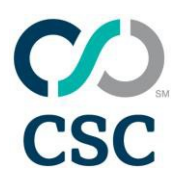

#### B. Menu Bar Options

- Similar to the account information and Chat support, no matter what section of CSCDomainManager you are in, the menu bar options are always displayed. We will detail each of them and their individual options.
- You may also access these actions from the home page through the applications. Please see the "CSCDomainManager Home Features" document for additional information on those applications.

#### 2. Searching the Portfolio

#### A. Basic Search

• There are two ways to access the portfolio view. The easiest way is through the DOMAIN MANAGER ACTIONS Domain Portfolio.

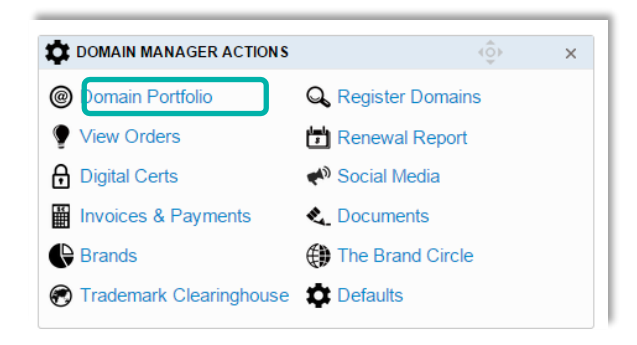

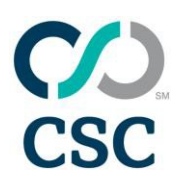

• You may also click on MANAGE and then 'Domains' to manage domains in the portfolio or create specialized portfolio reports.

Please note: Once you've defined a few custom searches, you can use the right column hyperlinks to access any past saved searches. This is a good function for searches you know you'll perform time and again.

|                |                              |                       |           | MANAGE •            | ^         | ORDERS            | ~                    | ADMIN 🗸         | ,                        |                       |             |      |
|----------------|------------------------------|-----------------------|-----------|---------------------|-----------|-------------------|----------------------|-----------------|--------------------------|-----------------------|-------------|------|
|                |                              |                       |           | Domains ≫           |           |                   |                      | Digital c       | ertificates              | 5 ≫                   |             |      |
|                |                              |                       |           | Domain regi         | stration  | IS                |                      | Order cer       | tificates                |                       |             |      |
|                |                              |                       |           |                     |           |                   |                      | CNAME g         | enerator                 |                       |             |      |
| ¢ Por          | tolio Actions 🔹 🚺            | Noply                 |           |                     |           |                   |                      | 3               | Export EColumns          | Save view as templati | s Q Search  | •    |
|                | Domain Name + 1              | Brand 1               | Extension | Whois Status (GOPR) | 1 Country | Registration Date | Registry Expiry Date | Paid Until Date | Business Unit            | Status                | DNS Type    | -    |
| 10201          | 001samtestregrjune7d.ie      | Brand040520110100505  | -10       | Extension N/A       | gTLD      | 02-0:0-2012       | 27-345-2017          | 30-0d-2012      | Inu asensud wen F000     | Pencing Laose         | Basic DNS   | -    |
| a la company   | 001uatregmarchreiease001.com | Enero2040520110100505 | com       | Public              | gfLD      | 10-Mar-2014       | 27-Jul-2017          | 25-Dec-2010     | baseline business unit B | Pending Lapse         | Other DNS   |      |
| 1991           | 002uatesturisearchdomains.   | Brand040520110100505  | com       | Public              | gTLD      | 20-Aug-2012       | 27-846-2017          | 20-Aug-2014     | 3001 new business uni    | Active                | Basic DNS   |      |
| óttir          | 003uatregrissionurtf.com     |                       | com       | Public              | gfLD      | 28-Aug-2012       | 27-Jul-2017          | 28-Aug-2014     | baseline busitess unit A | Active                | Premium DN  | is . |
| (au            | 904uatesturisearchdomains.   |                       | com       | Redacted            | gTLD      | 20-Aug-2012       | 27-348-2017          | 20-Aug-2014     | 3001 new business uni    | Pending Transfer Away | Basic DNS   |      |
| in an          | 005uairegressionzone.com     |                       | com       | Public              | gTLD      | 27-Aug-2012       | 20-Sec-2018          | 20-Sep-2018     | 3001 new business uni    | Pencing Transfer Away | Basic DNS   |      |
| new.           | 006uarregmarchrelease001.hu  |                       | tu:       | Extension N/A       | HUNGARY   | 01-Mar-2014       | 27-201-2017          | 01-Jan-2017     | 2001 new business uni    | Adive                 | Basic DNS   |      |
| inter<br>Maria | 066uatrepressionzone.com     |                       | com       | Public              | gTLD      | 27-Aug-2012       | 27-Jul-2017          | 27-Aug-2014     | 3001 new business uni    | Pending Transfer Away | Basic DNS   |      |
| inter.         | 007uaregmarchreiease001.hu   |                       | ni.       | Extension N/A       | HUNGARY   | 01-Mar-2014       | 27-Jul-2017          | 01 Mar 2016     | 3001 new business uni    | Active                | Basic DND   |      |
| inter .        | 007uatregressionzone.com     |                       | com       | Public              | gTLD      | 27-Aug-2012       | 27-346-2017          | 27-Aug-2014     | 0001 new business uni    | Active                | Basic DNS   |      |
| 090            | 007uatreprissionurif.com     |                       | com       | Public.             | gTLD      | 28-Aug-2012       | 27-Jul-2017          | 28-Aug-2014     | 3001 new business uni    | Active                | Basic DNS   |      |
| onn -          | 000uaregmarchrerease001.be   |                       | 00        | Extension N/A       | BELOIUM   | 01-M84-2014       | 20-540-2018          | 20-560-2018     | 3001 new business uni    | Active                | Batic DNS   |      |
| inter a        | 000uatrepressionzone.com     |                       | com       | Public:             | gTLD      | 27-Aug-2012       | 27-348-2017          | 27-Aug-2014     | 3001 new business uni    | Pencing Transfer Away | Basic DNS   |      |
| time:          | 009uatregmarchreiease001.com |                       | com       | Public              | gTLD      | 10-Mar-2014       | 27-Jul-2017          | 10-Mar-2016     | 3001 new business uni    | Active                | Basic DNS   |      |
| uitti i        | 01-ray-test-newgtld.dating   |                       | dating    | Extension N/A       | grup      | 18-Aug-2014       | 20-Sep-2018          | 20-Sep-2018     | 1 BU with contacts       | Active                | Other DNS   |      |
| ómir           | 01.sprint44demo.biz          |                       | tuz       | Extension N/A       | gfLD      | 11-May-2011       | 27-Jul-2017          | 10-May-2012     | 1 BU with contacts       | Active                | Resic DNS   |      |
| (ave           | 01-sprint44demo.fr           |                       |           | Extension N/A       | FRANCE    | 11-May-2011       | 11-May-2019          | 11-May-2024     | 1 BU with contacts       | Active                | Other DNS   |      |
| dan se         | No and and distance and      | -                     | and .     | Peakin              | -51.0     | ** \$54. 5544     | ** ****              | 44 8Aur - 50.0% | A PHI COM ANADAMA        | future .              | Pinta Patri |      |

- Click on the 'Search' button to conduct specific searches.
- After conducting a search, you can see the results and continue to search through the Manage Domains screen, where you can also revise your search or select domains to modify.

| Manag     | ge Domains         |          |   |             |                |                  |             |                      |                |                 |          |
|-----------|--------------------|----------|---|-------------|----------------|------------------|-------------|----------------------|----------------|-----------------|----------|
| Portfol   | lio search results |          |   |             |                |                  |             |                      |                | What is CSC Mu  | ItiLock? |
| 124 10001 | de found           |          |   |             |                |                  | Reset Colum | ns Filtered Columns  | Save as Templa | e Search Ag     | jain     |
| Ø Por     | rtfolio Actions    | Apply    |   |             |                |                  |             |                      |                |                 | =        |
|           | Domain Name        | Brand    | ~ | Extension ~ | Country        | Registration Dat | e ~         | Registry Expiry Date | ~              | Paid Until Date |          |
| view      | 10demo6-28-12.com  | BrandXYZ |   | com         | gTLD           | 06-Mar-2013      |             | 06-Mar-2014          |                | 06-Mar-2014     | ~        |
| view      | 2x-brandxyz.biz    | BrandXYZ |   | biz         | gTLD           | 09-Nov-2012      |             | 08-Nov-2014          |                | 08-Nov-2014     |          |
| view      | 2x-brandxyz.ca     | BrandXYZ |   | ca          | CANADA         | 09-Nov-2012      |             | 09-Nov-2014          |                | 09-Nov-2014     |          |
| view      | ZX-DIGHUXYZ.CO.UK  | BrandXYZ |   | co.uk       | UNITED KINGDOM | 09-Nov-2012      |             | 09-Nov-2014          |                | 09-Nov-2014     |          |

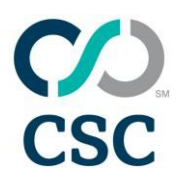

• To view information about a specific domain, double left-click on the View hyperlink for the domain. When you are finished viewing the information, click the Return to Domain Portfolio button.

| 2x-brandabc.hk            | Notes                              |
|---------------------------|------------------------------------|
| Domain status:            | ACT Return to Demain Portfolio     |
| Registration date:        | 04-Det-2012                        |
| Registration Expiry Date: | 04-Dec-2015                        |
| Paid Until Date:          | 04-Dec-2013                        |
| CSC MultiLock On:         | No                                 |
| MultiLock Effective Date: |                                    |
| Business unit:            | Legal                              |
| Name servers:             | dns1.cscdns.net<br>dns2.cscdns.net |
| DNS type:                 | Basic DNS                          |
| Forwarding:               | No                                 |
| DNSSEC Enabled:           | Not verified                       |
| Using Account Masking:    | No                                 |
| Using CSC Agent:          | No                                 |
| WHOIS Contacts            |                                    |
|                           |                                    |

• On the left side of the basic search screen, you can either enter several domain names to search for, or you can filter by brand, expiration date, extension, business unit, user defined field or only active domains by clicking the check box.

|                                                                   |                                                   | GO TO ADVANCED SEARCH |                                                                          |
|-------------------------------------------------------------------|---------------------------------------------------|-----------------------|--------------------------------------------------------------------------|
| Search Domain Portfolio<br>Search for multiple domain names separ | ated by a new line, white space, or comma. Exampl | e: mydomain.com       | Saved Searches<br>Quick assess to customized views of your<br>portfolio. |
|                                                                   |                                                   | Export Search         | Active DNS<br>Assigned to demo.com na<br>Basic Portfolio Report          |
| Search Options<br>Select from the options below to view and       | liter the search result.                          |                       | Combines Portfolio View<br>CSC Inha Report                               |
| Search for a Single Brand                                         | - Select *                                        |                       | CSC Masking/Agent Use                                                    |
| Search by Paid Until Date                                         | - Select - *                                      |                       | Current DNS Servers 1                                                    |
| Search by Extension                                               |                                                   |                       | demo names no contacts<br>Domains Containing Bran_                       |
| Search by Business Unit                                           | - Select -                                        |                       | EMEA - 1 Report                                                          |
| Search by User-Defined Field                                      | - Select -                                        |                       | Global Report of Active                                                  |
| CSC MultiLock On                                                  | - Select -                                        |                       | Mark's New Report - CSC                                                  |
| Search across all accounts                                        | El View Accounta                                  |                       | VanDoman                                                                 |
| Reset                                                             |                                                   | Export Search         |                                                                          |

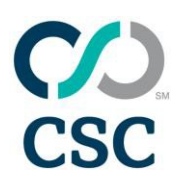

• The results will show only the domain names within the portfolio that apply to your search filters. A pop-up box will appear to advise which domains from your pasted list are not within your portfolio.

| Manag                    | je Domains                           |                    |  |
|--------------------------|--------------------------------------|--------------------|--|
| Portfolio search results |                                      |                    |  |
| records                  | found 1 records not found <u>Cli</u> | c <u>k To View</u> |  |
| Portfolio Actions Apply  |                                      |                    |  |
|                          | Domain Name 🛦 🗸 🗸                    | Brand              |  |
|                          | brandxyz.co.uk                       | BrandXYZ           |  |
| <u>view</u>              | -                                    |                    |  |
| <u>view</u><br>view      | brandxyz.com                         | BrandXYZ           |  |

Your search criteria included 1 domains that were not found or not accessible to you: brandxyz.com.sg

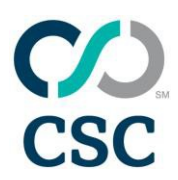

#### **B. Advanced Search**

• If you want to conduct a more detailed search, click GO TO ADVANCED SEARCH in the upper right corner of the screen.

| Manage Domains                                                                                                 |                       |
|----------------------------------------------------------------------------------------------------|-----------------------|
|                                                                                                    | GO TO ADVANCED SEARCH |
| Search Domain Portfolio<br>Search for multiple domain names separated by a new line, white space, or comma. Ex | kample: mydomain.com  |
| Click Search to view ALL the domains in your portfolio                                                         | ^                     |
|                                                                                                    | $\sim$                |
|                                                                                                    | Export Search         |

• Advanced search provides you many more filters. You can search by Brand, Custom Fields (Formerly user-defined fields), and Paid Until Date.

| Manage Domains           |                |      |                                                                                                    |
|--------------------------|----------------|------|----------------------------------------------------------------------------------------------------|
| Search Domain Portfolio  | Advanced Searc | ch   | GO TO BASIC SEARCH                                                                                                    |
| Search Across            | All Accounts   | View | Export Search                                                                                                    |
| Brand                    | Select         | •    |                                                                                                    |
| Custom Fields            | Select         | •    |                                                                                                    |
| Paid Until Date          | Select         | *    |                                                                                                    |
| Expand All Always Expand |                |      | Add values from a list to your search criteria only if you need to search on specific values. Fields without<br>search criteria will be ignored and will not impact your search results. |

• The below fields can be expanded or collapsed by clicking the topic line. The middle section allows you to filter by country, using the buttons to add or remove highlighted selections. Everything in the box on the right will be part of your search.

| Extensions                                     |                                                                                                    | <b>۸</b>                                                                                                    |
|------------------------------------------------|----------------------------------------------------------------------------------------------------|----------------------------------------------------------------------------------------------------|
| Individual Extensions<br>Country/Region Groups | AFGHANISTAN<br>ALAND ISLANDS<br>ALBANIA<br>ALGERIA<br>Allemate Extension<br>AMERICAN SAMOA<br>ANDORRA | Enter one or more extensions. The leading dot(,) is optional. Separate entries with a white space, or comma. |
| New GTLDs Only                                 |                                                                                                    |                                                                                                    |

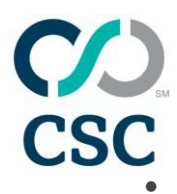

# CSC Domain Manager<sup>sM</sup> User Guide

The next section allows you to filter for domain names and status. The same process applies as above. The buttons in the middle allow you to add or remove selections to filteryour search.

| Domains                 |                                                                                                    |                                                                                                    | • |
|-------------------------|----------------------------------------------------------------------------------------------------|----------------------------------------------------------------------------------------------------|---|
| Domain Names            | Û                                                                                                    | Exact Match O Contains     Search is on domain name only. Separate entries with a new line, white space or comma. If an extension is included, it will be ignored. |   |
| Domain Status           | DNS hosting only<br>Deleted<br>Lapsed by CSC<br>Nexting Registration<br>Pending Transfer in<br>Transferred Away | Add >     Active       Add all >>     Pending Lapse       < Remove                                                                                                 |   |
| Include IDN Translation |                                                                                                    |                                                                                                    |   |

• The next section allow you to filter by business units. The same process applies as above for search filtering.

| Business Units |                                      | •                                          |
|----------------|--------------------------------------|--------------------------------------------|
| Business Units | Infrastructure<br>Legal<br>Marketing | Add > Add all >>    Add all >>    < Remove |

• This section allows you to filter by domain name system and name servers.

| ONS & Name Servers |                                                                                                    |
|--------------------|----------------------------------------------------------------------------------------------------|
| DNS Hosting Type   | Premium DNS<br>Basic DNS<br>Premium Slaved DNS<br>Basic Slaved DNS<br>Other DNS<br>Premium Slaved DNS (Dual Server)<br>Premium Slaved DNS (Single Server)<br>Premium Slaved DNS (Single Server)<br>C <clear all<="" td=""></clear> |
| Name Server        | Exact Match O Contains                                                                                                    |
| Forwarding         | Select *                                                                                                    |
| DNSSEC Enabled     | Select *                                                                                                    |

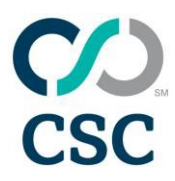

### CSC Domain Manager<sup>SM</sup> User Guide

• The next section allows you to filter by domain name status and contacts. The same process applies.

| Contacts        |                                                    |                                                           |
|-----------------|----------------------------------------------------|-----------------------------------------------------------|
| First Name      |                                                    |                                                           |
| Last Name       |                                                    |                                                           |
| Email           |                                                    |                                                           |
| Organization    |                                                    | Exact Match      Contains                                 |
| Masked          | Select *                                           |                                                           |
| Using CSC Agent | Select *                                           |                                                           |
| Contact Type    | Administrative<br>Technical<br>Registrant or Owner | Add > Add all >>    Add all >>    < Remove   << Clear all |

• Once you have selected all the filters, click Search. Results will show only the domain names that apply to all of your search fields. Afterwards, you may export your results or reset your criteria.

#### C. Smart Search

• A new auto-complete search box in the top right corner searches your entire portfolio and gets you to where you want to go faster.

| DOMAIN MANAGER ACTIO | DNS                                  |                                       | 4Ç              |    | × |
|----------------------|--------------------------------------|---------------------------------------|-----------------|----|---|
| Domain Portfolio     | Q Register Domains                   | View Orders                           | 🛗 Renewal Repor | rt |   |
| Digital Certs        | 📣 Social Media                       | Invoices & Payments                   | Contents        |    |   |
| Brands               | The Brand Circle                     | Trademark Clearinghouse               | Defaults        |    |   |
|                      |                                      |                                       |                 |    |   |
| L PORTFOLIO SEARCH   |                                      |                                       | ٩Ç              |    | × |
| C PORTFOLIO SEARCH   | mes separated by a new line, white s | pace, or comma. Example: mydomain.cor | •¢              |    | × |
| PORTFOLIO SEARCH     | mes separated by a new line, white s | pace, or comma. Example: mydomain.cor | n               |    | × |

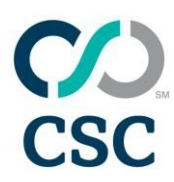

- In the search box, type your desired domain. As you type, top matching domains from your Portfolio will appear.
- You can click on the blue underlined domain name to view that domain's details.
- You can also select one or more domains and choose a key action: Manage Zones, URL Forwarding, Modify Contact, and Modify DNS which will take you to the appropriate management screen.
- To view all the matches in your portfolio, click the "View All" link.

#### D. Portfolio Enhancements

• Advanced searching and filtering lets you view and export your portfolio in the way that works best for you, and quickly execute single or bulk actions.

| \$          | Portf | olio Actions 🔹 🔻 | Apply |           |           |                   |                      |
|-------------|-------|------------------|-------|-----------|-----------|-------------------|----------------------|
|             | (     | Domain Name 🕇 🔅  | Brand | Extension | Country : | Registration Date | Registry Expiry Date |
| <u>view</u> |       | brandapac1.com   |       | com       | gTLD      | 09-Apr-2018       | 09-Apr-2019          |
| <u>view</u> |       | brandapac2.com   |       | com       | gTLD      | 09-Apr-2018       | 09-Apr-2019          |
| <u>view</u> |       | brandapac3.net   |       | net       | gTLD      | 09-Apr-2018       | 09-Apr-2019          |
| <u>view</u> |       | brandapac4.net   |       | net       | gTLD      | 09-Apr-2018       | 09-Apr-2019          |
| <u>view</u> |       | brandapac5.com   |       | com       | gTLD      | 09-Apr-2018       | 09-Apr-2019          |
| <u>view</u> |       | brandemea1.com   |       | com       | gTLD      | 09-Apr-2018       | 09-Apr-2019          |
| view        |       | brandemea2.com   |       | com       | gTLD      | 09-Apr-2018       | 09-Apr-2019          |
| view        | ~     | brandemea3.com   |       | com       | gTLD      | 09-Apr-2018       | 09-Apr-2019          |

- The "Domain Name" column stays on the screen, so you can view other columns without losing context.
- Arrange columns by clicking and dragging the column header.
- Resize columns by clicking and dragging either edge of the column header.

| Port | Portfolio Actions   |                   |             |           |                   |                      |
|------|---------------------|-------------------|-------------|-----------|-------------------|----------------------|
|      | Domain Name ↑       | Brand             | Extension : | Country : | Registration Date | Registry Expiry Date |
| view | brandapac1.com      | ↑ Sort Ascending  | com         | gTLD      | 09-Apr-2018       | 09-Apr-2019          |
| view | brandapac2.com      | ↓ Sort Descending | com         | gTLD      | 09-Apr-2018       | 09-Apr-2019          |
| view | brandapac3.net      | Columns •         | net         | gTLD      | 09-Apr-2018       | 09-Apr-2019          |
| view | brandapac4.net      | ▼ Filter ►        | net         | gTLD      | 09-Apr-2018       | 09-Apr-2019          |
| view | brandapac5.com      | Lock              | com         | gTLD      | 09-Apr-2018       | 09-Apr-2019          |
| view | brandemea1.com      | Unlock            | com         | gTLD      | 09-Apr-2018       | 09-Apr-2019          |
| view | brandemea2.com      |                   | com         | gTLD      | 09-Apr-2018       | 09-Apr-2019          |
| view | brandemea3.com      |                   | com         | gTLD      | 09-Apr-2018       | 09-Apr-2019          |
|      | have do not a serie |                   |             | -71.0     | 00 4 0040         | 00 4 0040            |

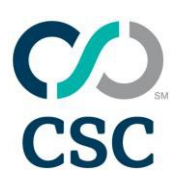

- Sort your view by clicking the 3 little points in the column header and click the "Sort Ascending" or "Sort Descending" options.
- Filter your view by clicking the 3 little points in the column header, select "Filter" and enter your criteria to narrow your view. You can choose match, text, and combined criteria. To reset your filters, click the "Clear" button in the Filter window.
- Lock your view by clicking the 3 little points in the column header and click the "Lock" options. This will lock the column in place along the right side of the table. Multiple locked columns will stack next to each other. To remove the lock, click the "Unlock" button in the menu area.
- Select domains using single click for one domain, shift-click for a series of domains, or ctrl-click for individual domains on the screen. Choose your action from the dropdown menu at the top of the table.

| GO TO ADVANCED SEARCH                                                                                                    |                                                                          |
|----------------------------------------------------------------------------------------------------|--------------------------------------------------------------------------|
| Search Domain Portfolio<br>Search for multiple domain names separated by a new line, white space, or comma. Example: mydomain.com | Saved Searches<br>Quick assess to customized views of your<br>portfolio. |
| Click Search to view ALL the domains in your portfolio                                                                            | 0001Kotti201311Template                                                  |
| Export Search Search Options Select from the options below to view and filter the search result.                                  | 01Ray's<br>01sam fr and hu<br>02KottiTemplate                            |
| Search for a Single Brand Select v                                                                                                | ahr<br>allcolumns2                                                       |
| Search by Extension                                                                                                    | argumented<br>BU RAJESH1                                                 |

#### E. Improved Search

- Reorganized basic and advanced searches are faster and more intuitive.
  - Enter your search criteria in the box to either search or export your desired domains.
  - You can also click the "Search" button to view all domains in your Portfolio.
  - Choose your search options to narrow your results.
  - You can save your searches for future re-use.
  - Click on "Go to advanced search" for more criteria

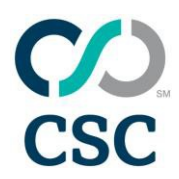

## CSC Domain Manager<sup>™</sup> User Guide

| GO TO ADVANCED SEAF Search Domain Portfolio Search for multiple domain names separated by a new line, white space, or comma. Example: mydomain.com | Saved Searches<br>Quick assess to customized views of your<br>portfolio. |
|----------------------------------------------------------------------------------------------------|--------------------------------------------------------------------------|
| Click Search to view ALL the domains in your portfolio                                                                                             | ch 0001Kotti201311Template                                               |
| Search Options<br>Select from the options below to view and filter the search result.<br>Search for a Single Brand Select •                        | 01sam fr and hu<br>02KottiTemplate<br>ahr                                |
| Search by Paid Until Date Select v                                                                                                    | aticolumns2<br>argumented                                                |
| Search by Extension                                                                                                    | BU RAJESH1                                                               |

 Advanced searching is grouped into categories. You can expand the sections, or click the "Expand All" link to display all options. To always have the boxes open, you can check the Always Expand" box.

| Expand All Always Expand | Add values from a list to your search criteria only if you need to search on specific values. Fields without<br>search criteria will be ignored and will not impact your search results. |
|--------------------------|----------------------------------------------------------------------------------------------------|
| Extensions               | *                                                                                                    |
| Domains                  | ×                                                                                                    |
| Business Units           | ×                                                                                                    |
| DNS & Name Servers       | т.<br>Т                                                                                                    |
| Contacts                 | ×                                                                                                    |
|                          | Reset Export Search                                                                                                    |

• Once your advanced criteria are selected, you can click the "Export" or "Search" buttons to narrow your results.

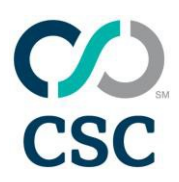

#### F. Portfolio View Adjustments

• Portfolio search results are sorted alphabetically by default. However, once within the portfolio search results, you can sort by any column by clicking on the header and selecting the arrow in the column to sort ascending or sort descending. In this example, we've sorted the domain name in reverse alphabetical order. You can sort any column either way to help you view the portfolio.

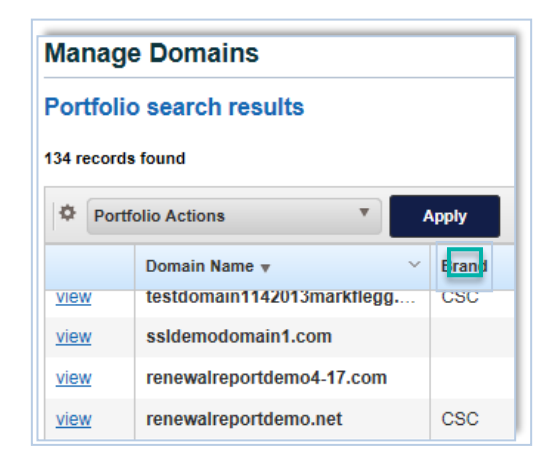

• In addition to sorting, you can also reorganize the order in which the columns are displayed. To move a column, click the header to drag and drop the column where you would like it to be.

| Manag     | je Domains                 |       |   |           |     |
|-----------|----------------------------|-------|---|-----------|-----|
| Portfol   | io search results          |       |   |           |     |
| 34 record | ds found                   |       |   |           |     |
| Por       | tfolio Actions             | Apply |   |           |     |
|           | Domain Name 🔻 🗸 🗸          | Brand | ~ | Extension | ``` |
| view      | testdomain1142013markflegg | CSC   |   | com       |     |
| view      | ssldemodomain1.com         |       |   | com       |     |
| view      | renewalreportdemo4-17.com  |       |   | com       |     |
|           |                            |       |   |           |     |

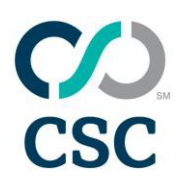

| Manag      | e Domains                  |       |   |           |         |      |
|------------|----------------------------|-------|---|-----------|---------|------|
| Portfoli   | o search results           |       |   |           |         |      |
| 134 record | s found                    |       |   |           |         |      |
| Port       | folio Actions              | Apply |   |           |         | -    |
|            | Domain Name 🔻 🗸 🗸          | Brand | ~ | Extension |         | la c |
| view       | testdomain1142013markflegg | CSC   |   | com       | + Brand |      |
| view       | ssldemodomain1.com         |       |   | com       |         | gTLD |
| view       | renewalreportdemo4-17.com  |       |   | com       |         | aTLD |

#### G. Portfolio View Templates

• To create a new template, begin within the portfolio by clicking on the arrow in one of the headers. Hover over Columns and deselect any headers you do not wish to see. Columns will disappear from view as you uncheck them.

| Manag       | ge Domains         |                     | Status                                                      |
|-------------|--------------------|---------------------|-------------------------------------------------------------|
| Portfol     | lio search results |                     | ☑DNS Type<br>☑CSC MultiLock On<br>☑MultiLock Effective Date |
| Por         | rtfolio Actions    | Apply               | ✓ Forwarding<br>✓ Redirect Type                             |
|             | Domain Name        | ✓ Brar d            |                                                             |
| view        | demo3-28.at        | ↓ E Sort Ascending  | Masked 3                                                    |
| view        | demo4-3a.at        | ↓ F Sort Descending | ✓Using CSC Agent 3.                                         |
| view        | demo4-3b.at        | III Columns         | ► Reg Profile Name                                          |
| view        | demo4.4 at         | <b>Filter</b>       | ▶ Reg First Name                                            |
| <u>view</u> | Ou been down bin   | A Lock              | Reg Last Name                                               |
| view        | ZX-DrandXYZ.DIZ    | Unlock              | Reg Organization                                            |
| view        | 3x-brandxyz.biz    |                     | Reg Address                                                 |

- You can use the Lock/Unlock feature to lock columns in place as you scroll across the remaining headers.
- While on the portfolio screen, you can also reorganize how columns are displayed by clicking the header to drag and drop the column where you would like it to be.

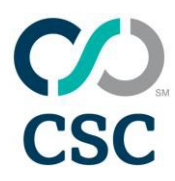

## CSC Domain Manager<sup>sM</sup> User Guide

• To save this view as a template, click on Save as Template in the upper right corner.

Please note: Any changes to the display will not be saved unless you save it as a template.

o Enter a name for your template, and a brief description and click Save.

| 🛃 Export             | ≡ Columns | Save view as template | <b>Q</b> Search | • |
|----------------------|-----------|-----------------------|-----------------|---|
| * Template nar       | ne        |                       | _               |   |
| Template description | on        | A<br>T                |                 |   |
| Cancel               |           | Save                  |                 |   |

• You will now see your new template in the search screen.

| Manage Domains                                                                                                    |                                                                          |
|----------------------------------------------------------------------------------------------------|--------------------------------------------------------------------------|
| GO TO ADVANCED SEARCH                                                                                                    |                                                                          |
| Search Domain Portfolio<br>Search for multiple domain names separated by a new line, white space, or comma. Example: mydomain.com | Saved Searches<br>Quick access to customized views of your<br>portfolio. |
| Click Search to view ALL the domains in your portfolio  Export Search                                                             | " <u>Quote test</u><br>Josh<br>Josh1<br>10 uat                           |
| Search Options<br>Select from the options below to view and filter the search result.                                             | <u>Testing domain contai</u><br>01sam- wklist ai                         |
| Search for a Single Brand Select V                                                                                                | 1 basic search                                                           |
| Search by Paid Until Date Select                                                                                                  | <u>1 record</u><br><u>10 uat</u>                                         |
| Search by Extension TLDs that can be redacted for GDPR                                                                            | 12test                                                                   |
| Search by Business Unit Select V                                                                                                  | <u>17thoct2013</u>                                                       |
| Search by Custom Fields Select *                                                                                                  | 20Dec2012<br>226692                                                      |
| CSC MultiLock On Select 🔻 🚯                                                                                                    | 226692 edited                                                            |
| Domains under CSC Management 🔽                                                                                                    | 226692 edited1                                                           |
| Search across all accounts View                                                                                                   | 3 test                                                                   |
| Reset Export Search                                                                                                    |                                                                          |

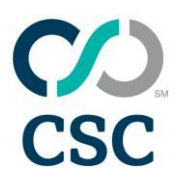

### CSC Domain Manager<sup>SM</sup> User Guide

• To view the portfolio in a saved template view, click on the template name link. To make changes to a portfolio template, select it, update the items displayed, and then overwrite the template with the new version. To remove a template, right click the link from the basic search page and select Remove.

|                                                                            | 🔍 GO TO ADVAN                                          | ICED SEARCH                                                              |
|----------------------------------------------------------------------------|--------------------------------------------------------|--------------------------------------------------------------------------|
| Search Domain Portfolio<br>Search for multiple domain names separated by a | new line, white space, or comma. Example: mydomain.com | Saved Searches<br>Quick assess to customized views of your<br>portfolio. |
|                                                                            |                                                        | Active DNS                                                               |
|                                                                            |                                                        | Assigned to demo.com na                                                  |
|                                                                            | Export                                                 | Search Basic Portfolio Report                                            |
| earch Options                                                              |                                                        | Combines Portfolio View                                                  |
| elect from the options below to view and filter the s                      | earch result.                                          | CSC Infra Report                                                         |
| Search for a Single Brand Sele                                             | ct 🔻                                                   | CSC Masking/Agent Use                                                    |
| Search by Paid Until Date Sele                                             | ct •                                                   | Current DNS Servers<br>Current DNS Servers 1                             |
| Search by Extension                                                        |                                                        | demo names no contacts                                                   |
| Search by Business Unit Sele                                               | ct 🔻                                                   | Domains View                                                             |
| Search by User-Defined Field Sele                                          | ct 🔻                                                   | EMEA - Export<br>Global Re Remove                                        |
| CSC MultiLock On Sele                                                      | ct 🔻 🚯                                                 | London Report                                                            |
| omains Under CSC Management 🛛 😨                                            |                                                        | Mark's New Report - CSC                                                  |
| Search across all accounts 🕅 View                                          | Accounts                                               | Mexico                                                                   |
| Reset                                                                      | Expor                                                  | t Search                                                                 |

• You will need to confirm the deletion by clicking OK.

| Message fr | rom webpage                                                 |
|------------|-------------------------------------------------------------|
| ?          | Are you sure you want to delete the search template: Domain |
|            | OK Cancel                                                   |

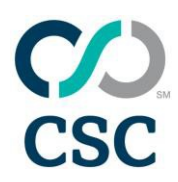

- Selecting Combined Portfolio will allow you to navigate to the Search Combined Portfolio workflow. Selecting Social Media will allow you to navigate to the Search Social Media Portfolio workflow.
- Selecting Trademark Clearinghouse will allow you to navigate to the Trademark Clearinghouse Portfolio.
- By selecting 'Other services', the below menu will show. This menu will allow you to manage other services you have with CSC.

| Additional services           |              |
|-------------------------------|--------------|
| Service categories            | Expand all 🗸 |
| Acquisitions                  | ~            |
| New GTLDs                     | ~            |
| Defensive domains             | ~            |
| Brand advisory & consultation | ~            |
| DNS & email                   | ~            |
| TLD & launch                  | ~            |
| Enforcement                   | ~            |
| Monitoring                    | ~            |
| Other                         | ~            |
| Redemption                    | ~            |
| Security services             | ~            |
| SSL services                  | ~            |
| Trademark Clearinghouse       | ~            |
| Trademark                     | ~            |

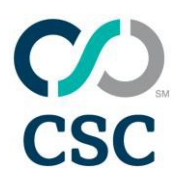

#### H. Registrations

• By clicking on MANAGE, you will find 'Domain registrations'. You can also type the domain names in the 'Search domains for registration' field on this page.

| )omains »           | Digital certificates » | Trademark Clearinghouse » | My worklist       |
|---------------------|------------------------|---------------------------|-------------------|
| omain registrations | Order certificates     | Generate TMCH labels      | My (CSP) worklist |
|                     | CNAME generator        | Import TMCH               | Subscriptions     |
| NS»                 | Pricing                |                           |                   |
| dit zone records    | Import certificates    | View combined portfolio   |                   |
| one edit history    |                        | Social media              |                   |
| RL Forwarding       | Other services»        |                           |                   |
| nport DS records    |                        |                           |                   |

• Domain registrations link take you to the Check Domain Availability screen. This will allow you to search for domains to register.

| <b>Register</b> Domains                                                                                             | <u>What's New in CSCDomainManager<sup>s</sup>M</u>                   |                           |
|----------------------------------------------------------------------------------------------------|----------------------------------------------------------------------|---------------------------|
| Check Domain Availability                                                                                           |                                                                      |                           |
| Check availability for multiple do<br>Enter one or more domain names. Separa<br>Example: mydomain.com, myotherdomai | omains<br>ate entries with a new line, white space, or comm<br>n.net | ıa.                       |
|                                                                                                    |                                                                      |                           |
|                                                                                                    |                                                                      |                           |
| Select Extension List                                                                                               | <u>dit</u>                                                           | CHECK DOMAIN AVAILABILITY |

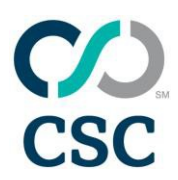

• Selecting Order Digital Certificates will take you to the Select Certificates page. This screen will allow you to order Digital Certificates. Simply select the digital certificates you want to order and select Continue.

| Secure                                                                                                    | Geo <b>Trust</b>                                                                                                    | (thawte                                                                                                    |
|----------------------------------------------------------------------------------------------------|----------------------------------------------------------------------------------------------------|----------------------------------------------------------------------------------------------------|
| ID Trainfailteau RV 955.<br>30 Trainfailteau R Pancian 956.<br>30 Trainfailteau R D Carlotteau R St.<br>31 Trainfailteau R Pancian Williams 855.<br>4 Trainfailteau R St. St. St. St. St. St. St. St. St. St. | Genhart Trait Burread' Br'     Genhart Trait Burread' Br'     Genhart Trait Burread'     Genhart Trait Burread'     Genhart Trait Burread' Bibliot     Genhart Trait Burread' Bibliot     Genhart Trait Burread' Bibliot     Genhart Trait Burread' Bibliotef | These Sh. We been certains (y     These Sh. We been certains (y     These Sh. We been certains (y bit)     These Sh. We been certains     These Sh. We been certains     These Sh. We been certains     These Sh. We been certains |
| Symantec.                                                                                                    | Steer an your former, and then and tens                                                                                                    | Trans SOC SuperCent SAV Trans SOC SuperCent SAV Trans SDLV22 Centoms Stock memory information Move Trans Society Stock memory information Move Trans Society                                                                       |
| mentes Senue Site Pre esti EV<br>mentes Senue Site Pre esti EV SAN<br>mentes Senue Site Pre                                                                                                    |                                                                                                    | RapidSSL<br>Simple site security for less                                                                                                    |
| menten Tanum Ber with EV<br>minten Sanum Bar EV 2001<br>mantan Sanum Bar                                                                                                    |                                                                                                    | Resol 105.<br>Repol 105. Wedged Centrane<br>Street me more referenced and these sectiones.                                                                                                    |
| marteo Secure Ste IAN                                                                                                    |                                                                                                    |                                                                                                    |

- Once you select Continue, you will be able to follow the digital certificate workflow to order your certificate.
- Selecting TRADEMARK CLEARINGHOUSE will take you to the "Trademark Clearinghouse Filings" page.

| Manage Tradem<br>Portfolio search results<br>388 records found Portfolio Action | ark Clearingho                | use Filings |                     |                  |                  |                |                 |
|---------------------------------------------------------------------------------|-------------------------------|-------------|---------------------|------------------|------------------|----------------|-----------------|
| Download SMD                                                                    | Trademark                     | TMCH Status | Proof Of Use Status | Registered Names | Mark Id          | Effective Date | Expiration Date |
|                                                                                 | sushmatest1-trademark-12052   | Submitted   | Submitted           |                  | 00051030000873-1 |                |                 |
|                                                                                 | sushmatest1-trademark-12052   | Submitted   | Submitted           |                  | 00051030000872-1 |                |                 |
|                                                                                 | spbanda-verified              | Submitted   | Submitted           |                  | 00051030000883-1 |                | 21-Jun-2018     |
| ✓                                                                               | sbanda2-Verified              | Submitted   | Submitted           |                  | 00051030000881-1 |                |                 |
|                                                                                 | tmch-test-00001-verified      | Submitted   | Not Provided        |                  | 00051030000891-1 |                |                 |
| Download                                                                        | tmch@test-verified            | Expired     | Valid               |                  | 00051030000889-1 | 09-Jun-2015    | 09-Jun-2017     |
| Download                                                                        | test kotti cds20141027001-VAL | Expired     | Valid               |                  | 00051030000784-1 | 27-Oct-2014    | 27-Oct-2015     |
| Download                                                                        | ray03-testsmd-trademark-1111  | 2 Expired   | Not Provided        |                  | 0005101886-1     | 11-Nov-2013    | 10-Nov-2015     |
|                                                                                 | LOU                           | Pending     |                     |                  | 00051030000627-1 |                |                 |
|                                                                                 | b-62867-04272014-2-VALID      | Submitted   | Submitted           |                  | 00051030000712-1 |                |                 |
|                                                                                 | b-62867-04272014-4-VALID      | Submitted   | Submitted           |                  | 00051030000713-1 |                |                 |
| Download                                                                        | uat-21122013-12-VERIFIED      | Expired     | Valid               | View             | 00051030000657-1 | 21-Jan-2014    | 21-Jan-2015     |
| 4                                                                               | 1                             | 1           | 1                   | 1                |                  | 1              |                 |

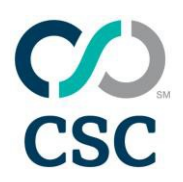

• Selecting 'Social Media' will take you to the "Social Media" page.

|                                                                                                    | Add Social Media Recor                    |
|----------------------------------------------------------------------------------------------------|-------------------------------------------|
| Search Social Media Portfolio<br>Enter one or more values separated by a new line to find social media records. Use the <u>Adv</u><br>administrative attributes such as business units. | ance Search to search specific fields, or |
| Click Search to view ALL the social media in your portfolio                                                                                                    |                                           |
|                                                                                                    |                                           |
|                                                                                                    |                                           |